## PET考试报名操作指南

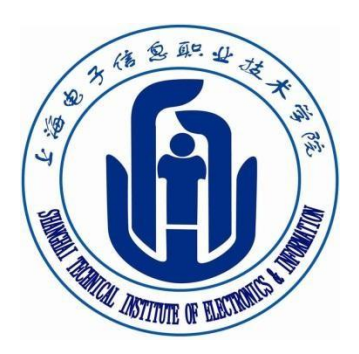

## 上海电子信息职业技术学院

教务处

2022年3月

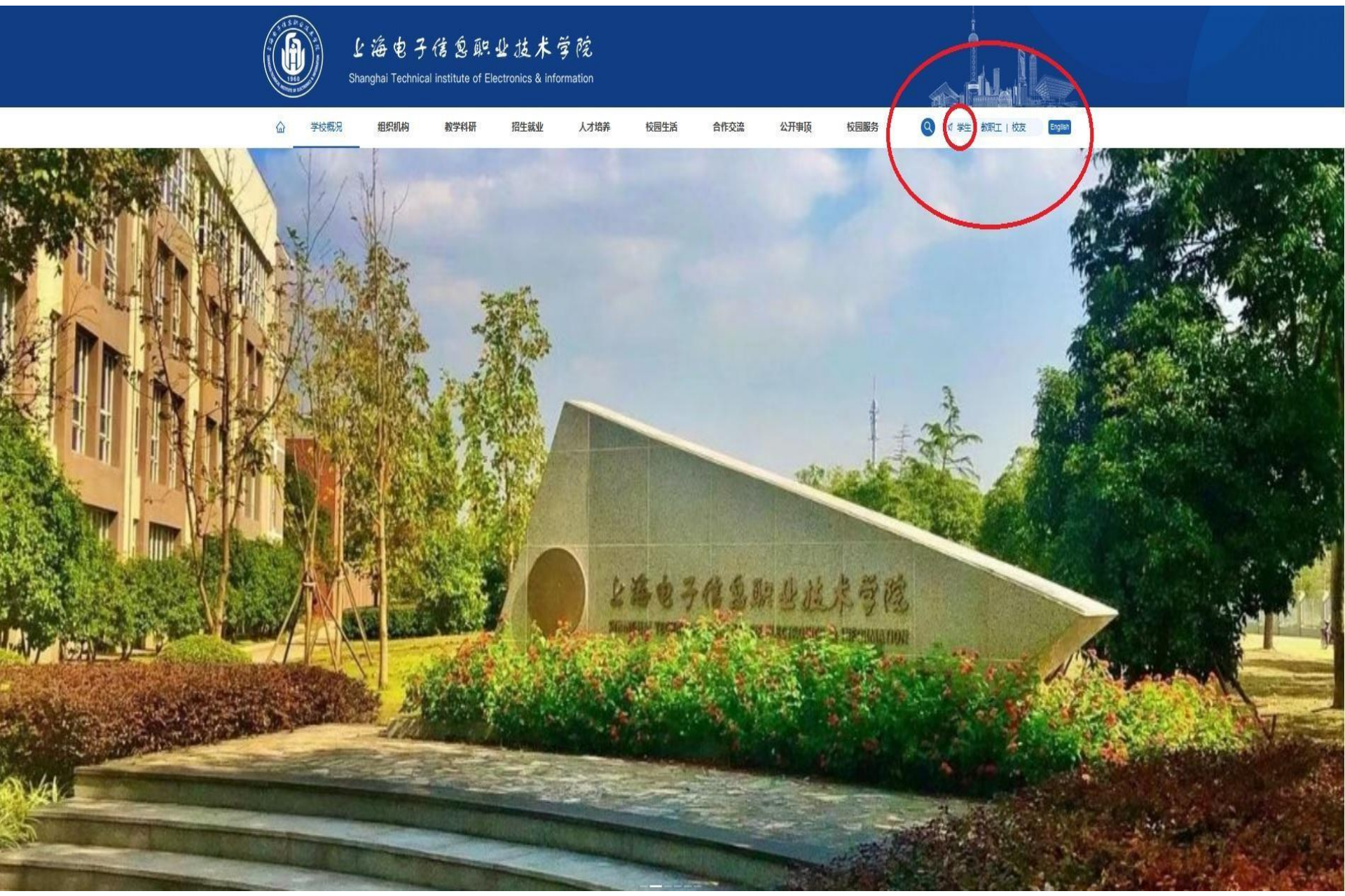

### •点击学院首页右上角的"学生"。

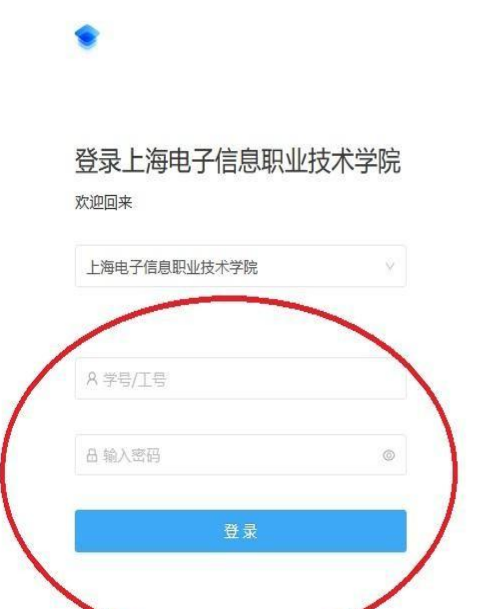

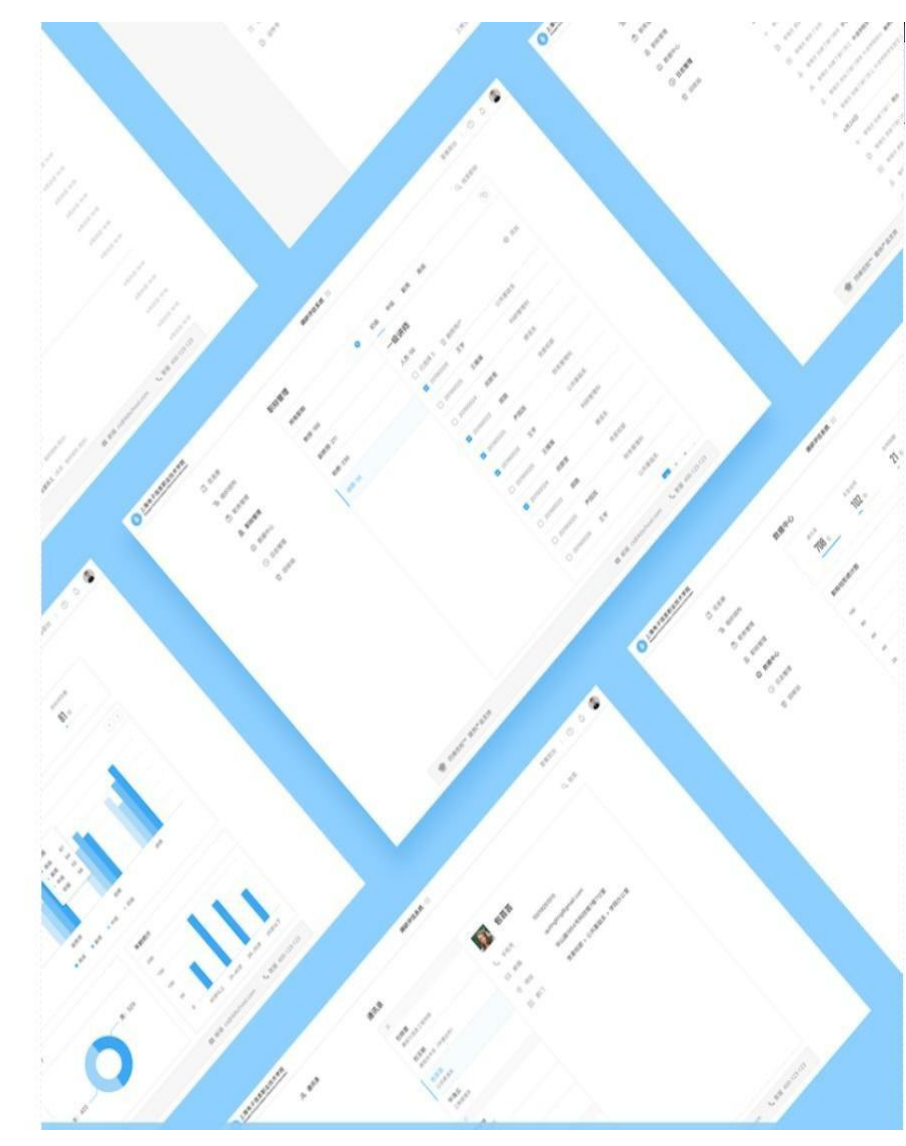

沪ICP备08109476号 | Copyright © 2020 Tallty Information Tecnolgy Co.,Ltd All Rights Reserved.

•进入校园综合服务平台,考生用学号、密码登入系统。

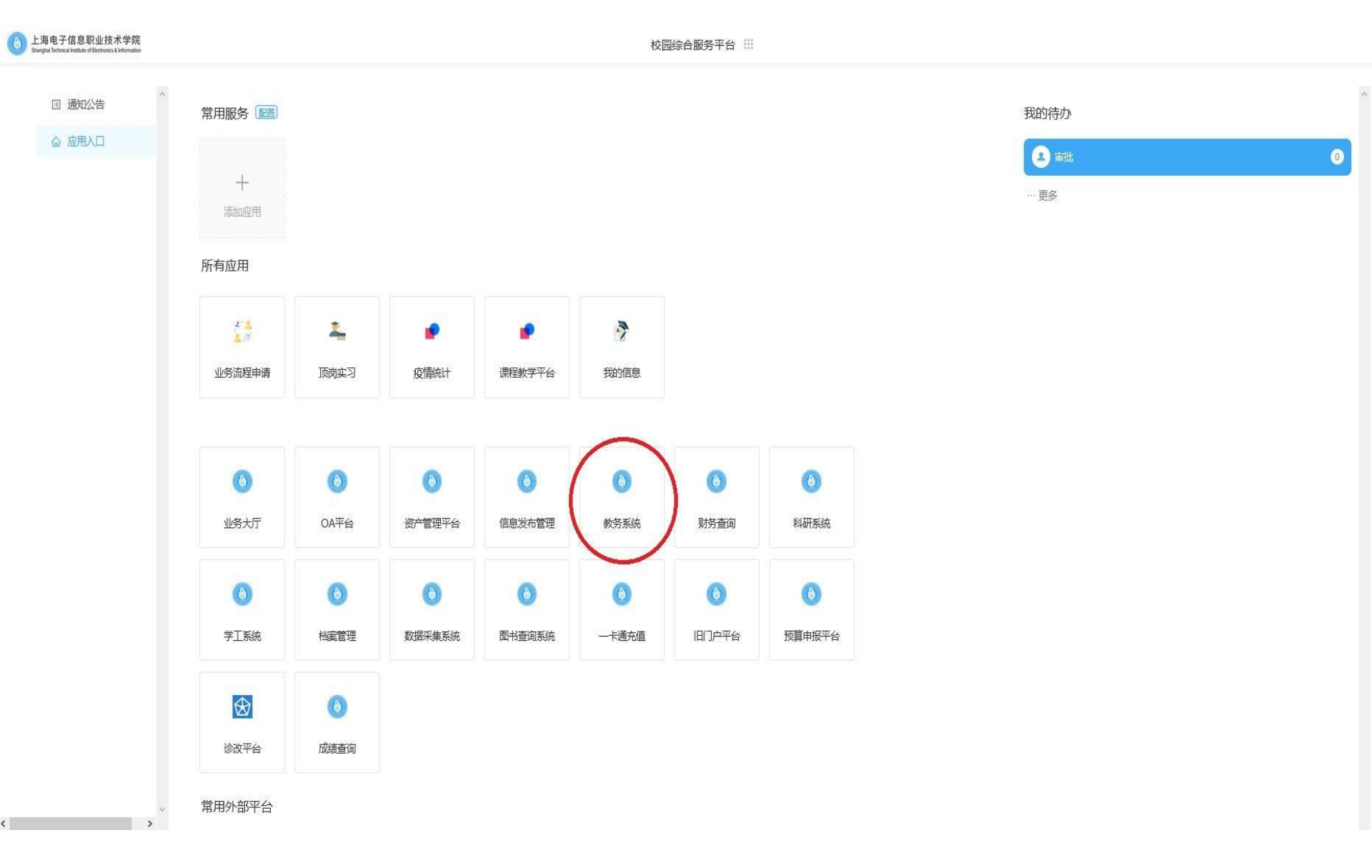

•进入系统后,点击教务系统。

| Lia e<br>Shanghai Tech | 子信息职业技术学院<br>nical institute of Electronice & Information | 101) 高职 学生 📃 | 我的账户 返回首页 0 退出<br>步 後 約 余 |
|------------------------|-----------------------------------------------------------|--------------|---------------------------|
| + 学籍信息                 | ▼ 欢迎信息                                                    | ▼ 文件下载       |                           |
| 课程管理                   | 欢迎使用教务系统,今天是2013-9-2                                      | 文档标题         | 发布时间                      |
|                        |                                                           | 更多           |                           |
|                        |                                                           |              |                           |

| (all the                    |                                                       |        | 高职 学生 | □ 我的账户                  | ●返回首页 | ◎退出 |
|-----------------------------|-------------------------------------------------------|--------|-------|-------------------------|-------|-----|
| Lise 7<br>Stranghal Technic | 传兑职业技术学院<br>al institute of Electronics & Information |        | 肠     | 後 倍 <del>能</del><br>外 倍 |       |     |
| + 学籍信息                      | ▼ 欢迎信息                                                | ▼ 文件下载 |       |                         |       |     |
| - 课程管理                      | 欢迎使用教务系统,今天是2013-9-10                                 | 文档标题   |       |                         | 发布时间  |     |
| ○培养计划                       |                                                       | 更多     |       |                         |       |     |

| 0 | 我的课表  |
|---|-------|
| 6 | 选课/重修 |

○我的成绩

○详估课程○我的考试○我的计划完成情况

校外考试系统通告

•登陆成功后显示如下页面,考生先核对有关个人信息,如有异常请联系二级学院负责考试管理的老师。

•如无异常,点击左边"课程管理"菜单下"校外考试"选项进入报名流程。

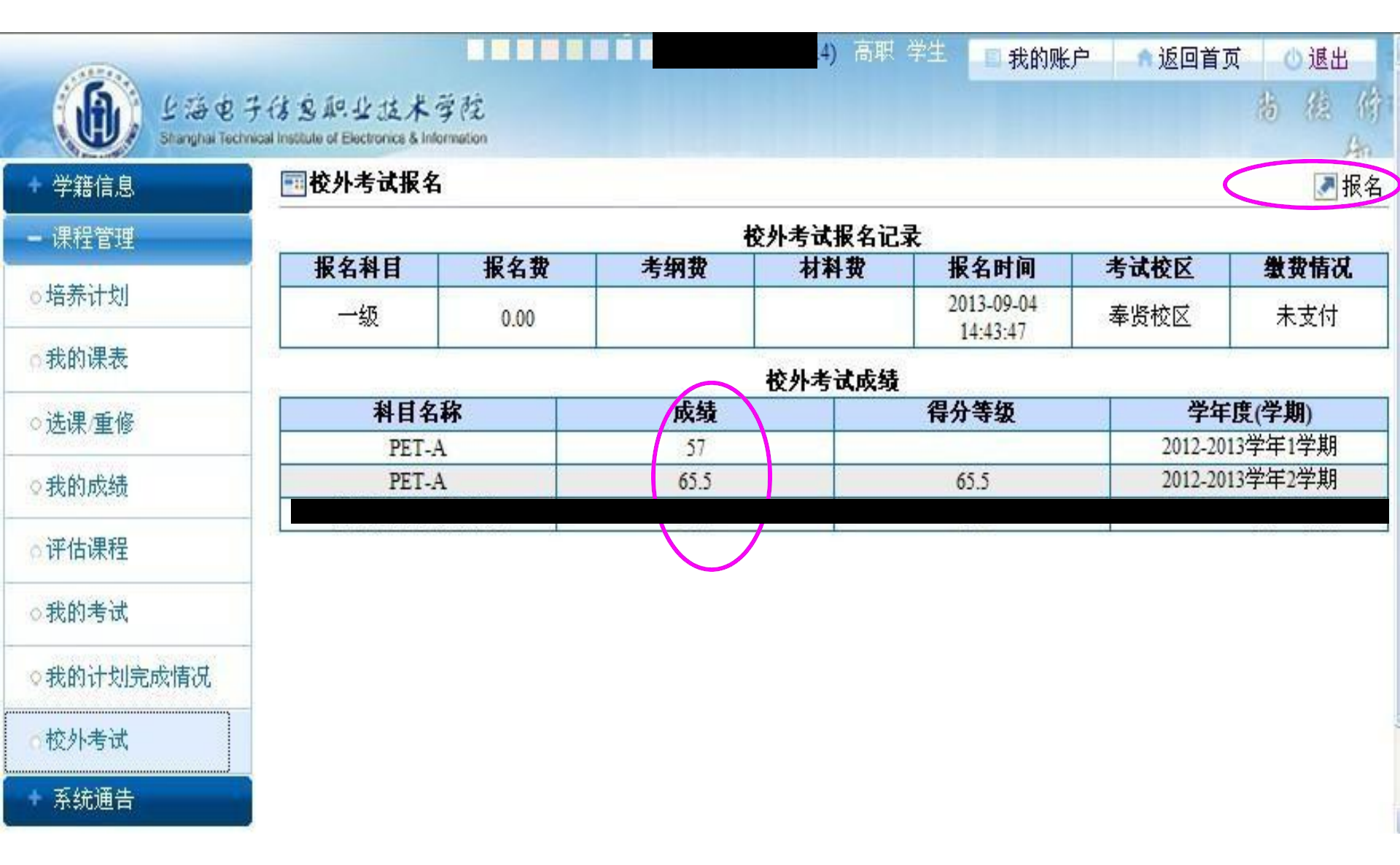

- •考生可以查询过往的考试成绩,已经通过的不允许再次报名。
- •点击右上角"报名"按钮进行考试报名。

校外考试报名(第一步)

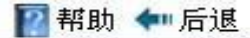

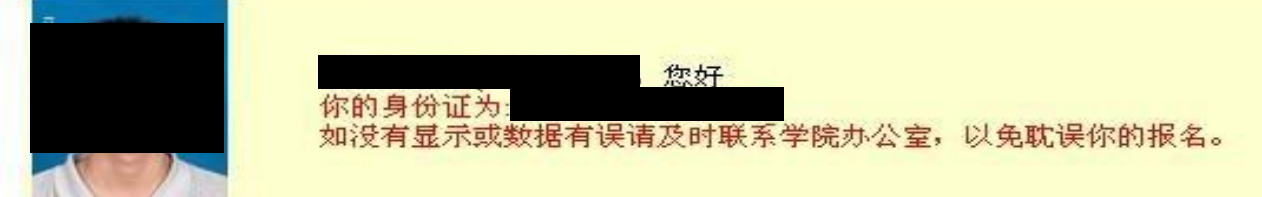

|                    |      |     | 占有的报名记来 | [为: |                        |      |      |
|--------------------|------|-----|---------|-----|------------------------|------|------|
| 学年学期               | 报名科目 | 报名费 | 考纲费     | 材料费 | 报名时间                   | 考试校区 | 操作   |
| 学年(2013-2014)学期(1) | 一级   | 0.0 |         |     | 2013-09-04<br>14:43:47 | 奉贤校区 | 取消报名 |

#### 10 4 1

#### 请选择以下报名科目:

| 2013年上海 | 市计算机等 | 级考试(报名 | 6时间: 2013-0 | 9-03 12:00~2013-09-12 11:59) |           |      |             |                    |
|---------|-------|--------|-------------|------------------------------|-----------|------|-------------|--------------------|
| 报名科目    | 报名费   | 材料费    | 考纲费         | 考试时间                         | 最大学生<br>数 | 限制年级 | 要求通过<br>的科目 | 点击即可<br>报名         |
| 一级      | 0     | 0      | 0           | 2013-09-03 00:00-23:59       |           |      |             | 报名                 |
|         |       |        |             |                              |           |      |             | _                  |
|         |       |        |             |                              |           |      |             |                    |
|         |       |        |             |                              |           |      |             |                    |
|         |       |        |             |                              |           |      |             |                    |
|         |       |        |             |                              |           |      | 70-0-10-11  |                    |
| 报名科目    | 报名费   | 材料费    | 考纲费         | 考试时间                         | 取入学生<br>数 | 限制年级 | 要米通过<br>的科目 | 品 <b>出</b> 即<br>报名 |
| PET-A   | 0     | 0      | 0           | 2013-09-10 12:00-23:59       |           |      |             | 报名                 |
| PET-B   | 0     | 0      | 0           | 2013-09-10 12:00-23:59       |           |      |             | 报名                 |

•考生选择自己应该报考的科目。

•注意,对于PET考试,学生可根据自身英语情况选择报考,每位同学只能报考一个级别(PET-A、PET-B不可同时兼报)。

•点击"报名"按钮即可报名相对应的科目。

| 个人信息确认  |       | an (2000) |        |
|---------|-------|-----------|--------|
| 学号:     |       | 姓名:       |        |
| 年级      |       | 出生日期      |        |
| 所属院系    |       | 专业        |        |
| 证件号码:   |       | 20        |        |
| 报名信息确认  | i c   |           |        |
| 报名科目:   | PET-A | 考试校区:     | 奉贤校区 🖌 |
| 是否乘坐班车: | 否 >   | 报名费:      |        |
| 是否需要材料: | 否 🗸   | 材料费:      | ) RMB  |
| 是否需要考纲: | 否・    | 考纲费:      | ) RMB  |
|         |       | 报名        |        |
|         |       |           |        |

•点击"报名"进行报名

| 报名成计            | 你的如何       | ]身份证为:<br>【有显示或数 | 据有误请》   | 你好<br>及时联系学院      | 。<br>赤公室,以免 <b>取</b>                           | <b>;</b> 误你的报名。 |                 |              |             |            |
|-----------------|------------|------------------|---------|-------------------|------------------------------------------------|-----------------|-----------------|--------------|-------------|------------|
|                 |            |                  |         |                   | 已有的报名记录                                        | . አ.            |                 |              |             |            |
| 学年              | ≐学期        | 报名科              | 目       | 报名费               | 考纲费                                            | 材料费             | 报名时             | 间 考          | 武校区         | 操作         |
| 学年(2013-2       | 2014)学期(1) | 一级               | i i     | 0.0               |                                                |                 | 2013-0<br>14:43 | 9-04<br>47 奉 | 贤校区 [       | 取消报名       |
| 学年(2013-3       | 2014)学期(1) |                  | 英语      | 25.0              |                                                |                 | 2013-0<br>09:19 | 9-10<br>23 奉 | 贤校区 [       | 取消报名       |
| 013年上海          | 市计管机等      | 闭来计 (据文          | Z.时间、 ? | 哨<br>013 00 03 13 | ( 选择以上版名 ) ) ) ) ) ) ) ) ) ) ) ) ) ) ) ) ) ) ) | 科目:             |                 |              |             |            |
| 613年上14<br>長名科目 | 报名费        | 材料费              | 考纲费     | 2                 | 考试时间                                           | 11.59)          | 最大学生<br>数       | 限制年级         | 要求通过<br>的科目 | 点击即可<br>报名 |
|                 | 0          | 0                | 0       |                   | 2013-09-03 00:00-                              | 23:59           | 1               |              | 6           | 报名         |

2013年12月PET考试报名(报名时间: 2013-09-09 12:00~2013-09-15 11:59)

| 报名科目  | 报名费 | 材料费 | 考纲费 | 考试时间                   | 最大学生<br>数 | 限制年级 | 要求通过<br>的科目 | 点击即可<br>报名 |
|-------|-----|-----|-----|------------------------|-----------|------|-------------|------------|
| PET-A | 0   | 0   | 0   | 2013-09-10 12:00-23:59 |           |      |             | 报名         |
| PET-B | 0   | 0   | 0   | 2013-09-10 12:00-23:59 |           |      |             | 报名         |

•点击"报名"后右上角会显示报名"成功字样",则该科目报名完成。

•考生在报名期限内也可以取消报名。

报名费支付操作:

1.在规定的时间内(4月2日9:00-4月7日12:00)扫描 下面的二维码,账号:身份证号,密码:身份证后6 位

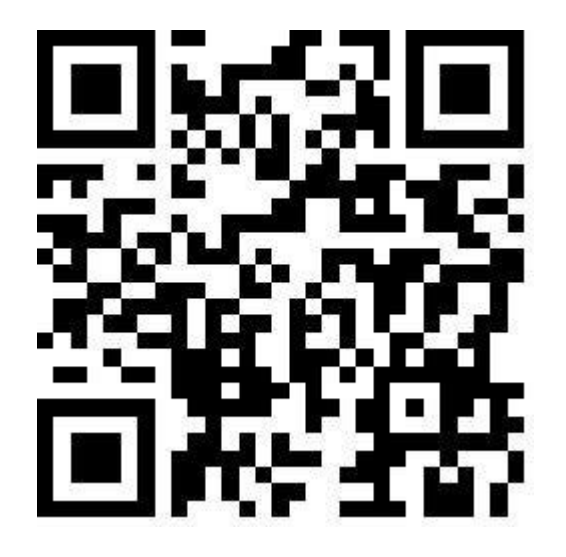

| 证件号/帐号            | 1    |
|-------------------|------|
| 密码                | 6    |
| 验证码,不区分小写         | XAPD |
| 登录 注册             |      |
| 登录<br>注册<br>記密码 ? |      |

## 2.点击其他:选择需要交费的项目(22年上半年PET)

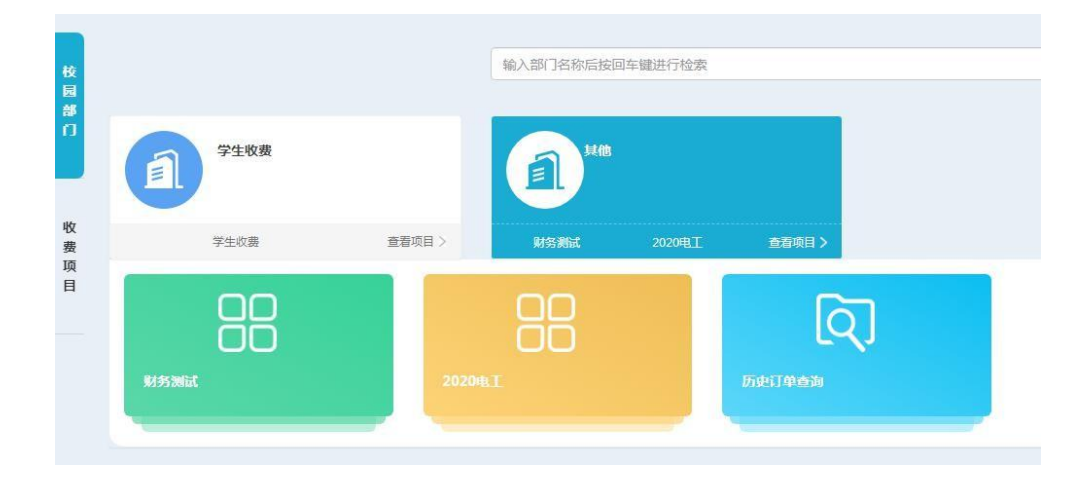

## 3. 输入手机号,确认

|            | 佣认订                                          | 単信息         |               |   |
|------------|----------------------------------------------|-------------|---------------|---|
| 订单号<br>证件号 | 20200715000005165407580<br>411527*****098277 | 订单金额<br>支付人 | ¥800.00<br>张勇 |   |
| 订单明约       | 田信息                                          |             |               |   |
| 2020电工     |                                              | ¥ 8         | 00.00         |   |
| 手机号        |                                              |             |               | * |
|            |                                              | -           | -             |   |

## 4.确认支付

| 校园缴费 上海电 | 子信息职业技术学院-校园支付平台                                            |
|----------|-------------------------------------------------------------|
|          |                                                             |
| 业务订单号:   | 20200715000005165407580                                     |
| 繳费人信息:   | 类型:未知 编号:20200715000005165407580 姓名:20200715000005165407580 |
| 备注内容:    |                                                             |
| 支付渠道:    | 支付宝                                                         |
| 支付金额:    | 800.00 元 (订单金额: 800.00元 手续费: 0.00元)                         |
| 支付说明:    |                                                             |
|          |                                                             |
|          | 确认支付                                                        |
|          | 特别提示:请确认支付金额和支付方式                                           |

# 5. 运用支付宝或微信支付,支付金额: 10元 (注意收款方: 上海电子信息职业技术学院) →支付成功